AP管理 刘嘉炜 2017-12-12 发表

分部

## 目前无线控制器在总部,分部有一台瘦AP。现在想要实现分部AP在总部无线控制器上进行注册。

总部

```
Internet
   Gg1
       Ethernet
    WAP621
                                          AC361
1、分部侧路由器配置
interface Ethernet0/0
                                   //配置外网接口
nat outbound
ip address 1.1.1.1 255.255.255.0
#
                                    //内网接口设置
interface Vlan-interface1
ip address 192.168.1.1 255.255.255.0
#
interface Ethernet0/1
port link-mode bridge
#
dhcp server ip-pool 1
network 192.168.1.0 mask 255.255.255.0
gateway-list 192.168.1.1
option 43 hex 80070000 01010101 02
#
dhcp enable
ip route-static 0.0.0.0 0.0.0.0 1.1.1.2
注: option43属性中写的地址为总部侧公网地址
2、总部侧设备配置:
interface GigabitEthernet0/0
                                         //总部侧外网配置
port link-mode route
nat outbound
nat server 1 protocol udp global current-interface 12222 inside 192.168.1.2 12222
nat server 2 protocol udp global current-interface 12223 inside 192.168.1.2 12223
ip address 1.1.1.2 255.255.255.0
#
interface Vlan-interface1
                                        //配置内网接口
ip address 192.168.1.1 255.255.255.0
#
interface GigabitEthernet0/1
port link-mode bridge
#
dhcp server ip-pool vlan1
network 192.168.1.0 mask 255.255.255.0
gateway-list 192.168.1.1
#
dhcp enable
#
ip route-static 0.0.0.0 0.0.0.0 1.1.1.1
3、WAC361的配置:
wlan auto-ap enable
                                 ∖∖开启自动注册和自动固化
wlan auto-persistent enable
#
                                   <u>\\LAN</u>口IP地址最好固定
interface Vlan-interface1
ip address 192.168.1.2 255.255.255.0
#
```

ip route-static 0.0.0.0 0.0.0.0 192.168.1.1 \\设置默认路由 实验验证: (AP上收集的信息) BootWare Validating... Press Ctrl+B to enter extended boot menu... \\尝试本地获取版本 Starting to get the main application file--flash:/wa2600a\_fit.bin! The main application file does not exist--flash:/wa2600a\_fit.bin! Starting to get the backup application file--flash:/backup.bin! The backup application file does not exist--flash:/backup.bin! Starting to get the secure application file--flash:/secure.bin! The secure application file does not exist--flash:/secure.bin! Booting App fails! ∖∖获取失败后获取地址 Trying to get the IP address from the DHCP server..... DHCP server& # 39;s IP address is 192.168.0.1 Client& #39;s assigned address is 192.168.0.2 DNS domain name got from DHCP server is DNS server& #39;s IP address is 0.0.0.0 Default Gateway& # 39;s IP address is 192.168.0.1 This client& # 39;s subnet mask is 255.255.255.0 The length of option 43 is: 9 Change State : Idle to Broadcast Discovery Change State : Broadcast Discovery to Unicast Discovery Use Option 43: Getting AC& # 39;s IP Address 1.1.1.2 //获取到对端公网的IP地址 Change State : Unicast Discovery to Join Change State : Join to JoinAck Change State : JoinCfm to Image Download..... [State : ImageLoad] Image download successful [State : Idle] Reset request, rebooting the AP Rebooting .....

System is starting...

在AC上可以查询到AP的信息

1、在这种组网中分部侧DHCP服务器需要支持DHCP的option 43属性,给AP下发IP地址的同时下发AC的IP地址。

//注册成功,系统启动

2、总部侧路由器需要支持映射,将用户AP注册的UDP12222和UDP的12223端口映射被AC。因为注 册使用的UDP端口为12222和12223端口。

3、在此类组网中,分部侧的无线设备是不能和分部的网段互访的。因为分部侧流量无法通过LWAPP 隧道。如果想要互访需要在分部和总部侧做VPN,利用VPN来连接两个内网。

4、客户端连入后还是会在获取总部侧的IP地址,进行在AC上进行集中转发。